# SystemC Cycle Models

Version 11.0

**CPAK Getting Started Guide** 

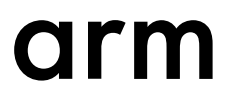

### SystemC Cycle Models

#### **CPAK Getting Started Guide**

Copyright © 2019 Arm Limited or its affiliates. All rights reserved.

#### **Release Information**

#### **Document History**

| Issue   | Date        | Confidentiality  | Change        |
|---------|-------------|------------------|---------------|
| 1100-00 | 31 May 2019 | Non-Confidential | First release |

#### **Non-Confidential Proprietary Notice**

This document is protected by copyright and other related rights and the practice or implementation of the information contained in this document may be protected by one or more patents or pending patent applications. No part of this document may be reproduced in any form by any means without the express prior written permission of Arm. **No license, express or implied, by estoppel or otherwise to any intellectual property rights is granted by this document unless specifically stated.** 

Your access to the information in this document is conditional upon your acceptance that you will not use or permit others to use the information for the purposes of determining whether implementations infringe any third party patents.

THIS DOCUMENT IS PROVIDED "AS IS". ARM PROVIDES NO REPRESENTATIONS AND NO WARRANTIES, EXPRESS, IMPLIED OR STATUTORY, INCLUDING, WITHOUT LIMITATION, THE IMPLIED WARRANTIES OF MERCHANTABILITY, SATISFACTORY QUALITY, NON-INFRINGEMENT OR FITNESS FOR A PARTICULAR PURPOSE WITH RESPECT TO THE DOCUMENT. For the avoidance of doubt, Arm makes no representation with respect to, and has undertaken no analysis to identify or understand the scope and content of, third party patents, copyrights, trade secrets, or other rights.

This document may include technical inaccuracies or typographical errors.

TO THE EXTENT NOT PROHIBITED BY LAW, IN NO EVENT WILL ARM BE LIABLE FOR ANY DAMAGES, INCLUDING WITHOUT LIMITATION ANY DIRECT, INDIRECT, SPECIAL, INCIDENTAL, PUNITIVE, OR CONSEQUENTIAL DAMAGES, HOWEVER CAUSED AND REGARDLESS OF THE THEORY OF LIABILITY, ARISING OUT OF ANY USE OF THIS DOCUMENT, EVEN IF ARM HAS BEEN ADVISED OF THE POSSIBILITY OF SUCH DAMAGES.

This document consists solely of commercial items. You shall be responsible for ensuring that any use, duplication or disclosure of this document complies fully with any relevant export laws and regulations to assure that this document or any portion thereof is not exported, directly or indirectly, in violation of such export laws. Use of the word "partner" in reference to Arm's customers is not intended to create or refer to any partnership relationship with any other company. Arm may make changes to this document at any time and without notice.

If any of the provisions contained in these terms conflict with any of the provisions of any click through or signed written agreement covering this document with Arm, then the click through or signed written agreement prevails over and supersedes the conflicting provisions of these terms. This document may be translated into other languages for convenience, and you agree that if there is any conflict between the English version of this document and any translation, the terms of the English version of the Agreement shall prevail.

The Arm corporate logo and words marked with <sup>®</sup> or <sup>™</sup> are registered trademarks or trademarks of Arm Limited (or its subsidiaries) in the US and/or elsewhere. All rights reserved. Other brands and names mentioned in this document may be the trademarks of their respective owners. Please follow Arm's trademark usage guidelines at *http://www.arm.com/company/policies/trademarks*.

Copyright © 2019 Arm Limited (or its affiliates). All rights reserved.

Arm Limited. Company 02557590 registered in England.

110 Fulbourn Road, Cambridge, England CB1 9NJ.

LES-PRE-20349

#### **Confidentiality Status**

This document is Non-Confidential. The right to use, copy and disclose this document may be subject to license restrictions in accordance with the terms of the agreement entered into by Arm and the party that Arm delivered this document to.

Unrestricted Access is an Arm internal classification.

#### **Product Status**

The information in this document is Final, that is for a developed product.

#### Web Address

http://www.arm.com

# Contents SystemC Cycle Models CPAK Getting Started Guide

|           | Pref                                  | face                                  |      |  |
|-----------|---------------------------------------|---------------------------------------|------|--|
|           |                                       | About this book                       |      |  |
| Chapter 1 | Introduction to CPAKs                 |                                       |      |  |
|           | 1.1                                   | Introduction to CPAKs                 |      |  |
|           | 1.2                                   | System requirements and prerequisites |      |  |
|           | 1.3                                   | CPAK directory structure              | 1-12 |  |
| Chapter 2 | Building and running the default CPAK |                                       |      |  |
|           | 2.1                                   | Download a CPAK from IP Exchange      |      |  |
|           | 2.2                                   | Decompress the CPAK package file      |      |  |
|           | 2.3                                   | Build the CPAK                        |      |  |
|           | 2.4                                   | Run the CPAK                          |      |  |
|           | 2.5                                   | Next steps                            |      |  |
| Chapter 3 | Introduction to the makefiles         |                                       |      |  |
|           | 3.1                                   | Makefiles included in the CPAK        | 3-21 |  |
| Chapter 4 | Modifying CPAKs                       |                                       |      |  |
|           | 4.1                                   | CPAK modification use cases           |      |  |
|           | 4.2                                   | Application loading                   |      |  |
|           | 4.3                                   | CPAK test bench modifications         |      |  |
|           |                                       |                                       |      |  |

# Chapter 5

# Troubleshooting

| 5.1 | carbon_sc_multiwrite_signal.h build error         | 5-34 |
|-----|---------------------------------------------------|------|
| 5.2 | Unrecognized command line option                  | 5-35 |
| 5.3 | Licensing errors                                  | 5-36 |
| 5.4 | Bytes requested error when specifying application | 5-37 |

# Preface

This preface introduces the SystemC Cycle Models CPAK Getting Started Guide.

It contains the following:

• *About this book* on page 7.

### About this book

This guide describes downloading, installing, and running SystemC-based Cycle Model Performance Analysis Kits (CPAKs).

#### Using this book

This book is organized into the following chapters:

#### **Chapter 1 Introduction to CPAKs**

This chapter introduces Arm Cycle Model Performance Analysis Kits (CPAKs).

#### Chapter 2 Building and running the default CPAK

This chapter describes downloading, compiling, and simulating the CPAK default system.

#### Chapter 3 Introduction to the makefiles

This chapter summarizes the makefiles that are included in CPAKs and describes the available targets.

#### **Chapter 4 Modifying CPAKs**

This chapter describes modifications you can make to SystemC CPAKs and how to rebuild the CPAK.

#### Chapter 5 Troubleshooting

This chapter provides solutions for problems that may occur when working with CPAKs.

#### Glossary

The Arm<sup>®</sup> Glossary is a list of terms used in Arm documentation, together with definitions for those terms. The Arm Glossary does not contain terms that are industry standard unless the Arm meaning differs from the generally accepted meaning.

See the Arm<sup>®</sup> Glossary for more information.

#### Typographic conventions

#### italic

Introduces special terminology, denotes cross-references, and citations.

#### bold

Highlights interface elements, such as menu names. Denotes signal names. Also used for terms in descriptive lists, where appropriate.

#### monospace

Denotes text that you can enter at the keyboard, such as commands, file and program names, and source code.

#### <u>mono</u>space

Denotes a permitted abbreviation for a command or option. You can enter the underlined text instead of the full command or option name.

#### monospace italic

Denotes arguments to monospace text where the argument is to be replaced by a specific value.

#### monospace bold

Denotes language keywords when used outside example code.

#### <and>

Encloses replaceable terms for assembler syntax where they appear in code or code fragments. For example:

MRC p15, 0, <Rd>, <CRn>, <CRm>, <Opcode\_2>

#### SMALL CAPITALS

Used in body text for a few terms that have specific technical meanings, that are defined in the *Arm*<sup>®</sup> *Glossary*. For example, IMPLEMENTATION DEFINED, IMPLEMENTATION SPECIFIC, UNKNOWN, and UNPREDICTABLE.

#### Feedback

#### Feedback on this product

If you have any comments or suggestions about this product, contact your supplier and give:

- The product name.
- The product revision or version.
- An explanation with as much information as you can provide. Include symptoms and diagnostic procedures if appropriate.

#### Feedback on content

If you have comments on content then send an e-mail to errata@arm.com. Give:

- The title SystemC Cycle Models CPAK Getting Started Guide.
- The number 101497\_1100\_00\_en.
- If applicable, the page number(s) to which your comments refer.
- A concise explanation of your comments.

Arm also welcomes general suggestions for additions and improvements.

#### \_\_\_\_\_ Note --

Arm tests the PDF only in Adobe Acrobat and Acrobat Reader, and cannot guarantee the quality of the represented document when used with any other PDF reader.

#### Other information

- Arm<sup>®</sup> Developer.
- Arm<sup>®</sup> Information Center.
- Arm<sup>®</sup> Technical Support Knowledge Articles.
- Technical Support.
- Arm<sup>®</sup> Glossary.

# Chapter 1 Introduction to CPAKs

This chapter introduces Arm Cycle Model Performance Analysis Kits (CPAKs).

It contains the following sections:

- 1.1 Introduction to CPAKs on page 1-10.
- 1.2 System requirements and prerequisites on page 1-11.
- *1.3 CPAK directory structure* on page 1-12.

# 1.1 Introduction to CPAKs

CPAKs are prepackaged systems ready to simulate with a default application.

The applications and components that ship with CPAKs may differ, but all CPAKs have the same general directory structure, environment configuration, and processes for creating and executing the test bench.

After the CPAK is simulating with the default application, you can:

- Make changes to it by modifying the CPAK testbench and corresponding build system to include, instantiate, and connect new or updated models.
- Copy and migrate a SystemC Cycle Model that is part of a CPAK, and build it into your own custom system.
- Modify an Arm CPAK system by adding your own SystemC model classes to the CPAK.

For use cases and instructions, see 4.1 CPAK modification use cases on page 4-24.

#### Included in the package

CPAKs include:

- Model libraries for the models included in the CPAK.
- SystemC top-level system.
- Sample applications.
- Setup scripts.
- Cycle Model SystemC Runtime, which also includes:
  - The Cycle Model Studio runtime.
  - SystemC Version 2.3.1 (64-bit Linux).
  - Google Protocol Buffer.
  - The Cycle Model Configuration tool, a command-line utility that simplifies integration of Arm SystemC Cycle Models into custom systems. For usage, see the *SystemC Cycle Model User Guide* for the CPU in your CPAK.

#### **Related information**

- *SystemC Cycle Model User Guide* for the CPU in your CPAK. This guide is located in MODELS/*CPU*/gccversion.
- Arm<sup>®</sup> SystemC Cycle Model Runtime Installation Guide (101146).

# 1.2 System requirements and prerequisites

This section describes space, operating system, and software requirements for running Arm SystemC CPAKs.

#### **Disk space**

The Cycle Model SystemC Runtime requires 200 MB of disk space.

For CPAKs, additional space is required. The amount of space needed varies depending on the complexity of the CPAK.

#### Supported operating systems

The supported Linux operating systems are:

- Red Hat Enterprise Linux 6.6 (64-bit)
- CentOS 6.6 (64-bit)

SystemC CPAKs are not supported on Windows.

#### **Supported GCC versions**

For rebuilding SystemC CPAKs, GCC version 4.8.3 and GCC version 6.4.0 are supported.

#### Licensing

You must have a valid, installed license for each runtime and Cycle Model. Visit the Arm licensing portal: *https://developer.arm.com/support/licensing/generate* and use your serial numbers to generate the licenses. Contact Arm Techical Support (support-esl@arm.com) if you need more information.

## 1.3 CPAK directory structure

This section describes the directory structure that all CPAKs share.

Using a Cortex-R52 CPAK as an example, the following figure describes the general CPAK directory structure and summarizes its contents. Certain CPAKs may have additional directories.

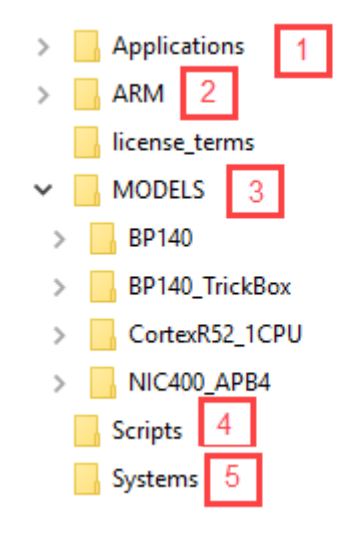

#### Figure 1-1 CPAK directory structure

- CPAKs come with sample applications that execute on the processor and application build scripts; the Applications directory contains the source code, build files, and executable images for these applications.
- 2. The ARM directory contains the Cycle Models SystemC Runtime, Cycle Model Studio runtime, and third-party files for SystemC and Google Protocol Buffer.
- 3. The MODELS directory contains model libraries and SystemC wrapper source code for all the models used to build the system.
- 4. The Scripts directory contains setup scripts (setup.sh and setup.csh) used to configure environment variables. This directory may also contain scripts that the CPAK uses for application loading or compilation.
- 5. The Systems directory contains top-level design files used to connect models. It also includes the system\_test.cpp file (where the sc\_main function is located), and the makefile used to build the CPAK.

# Chapter 2 Building and running the default CPAK

This chapter describes downloading, compiling, and simulating the CPAK default system.

It contains the following sections:

- 2.1 Download a CPAK from IP Exchange on page 2-14.
- 2.2 Decompress the CPAK package file on page 2-15.
- 2.3 Build the CPAK on page 2-16.
- 2.4 Run the CPAK on page 2-17.
- 2.5 Next steps on page 2-19.

# 2.1 Download a CPAK from IP Exchange

Download a CPAK from IP Exchange.

#### Before you begin

• You must have a valid account on http://armipexchange.com/cpaks. Create one if necessary.

#### Download

To download a CPAK from Arm IP Exchange:

1. Visit *http://armipexchange.com/cpaks* and download a SystemC CPAK. CPAKs are packaged in a .tgz file.

#### Next steps

Proceed to 2.2 Decompress the CPAK package file on page 2-15.

# 2.2 Decompress the CPAK package file

After download, decompress the CPAK package file and review the README.txt file.

#### Before you begin

- Download a SystemC CPAK from Arm IP Exchange (http://armipexchange.com/cpaks).
- Review the system and licensing requirements in 1.2 System requirements and prerequisites on page 1-11.

#### Decompress the CPAK and review the Readme

1. Untar the CPAK .tgz file. For example:

```
$ tar xzvf R52-MP2-MC2-SysC-V10.0.0-CMS10.0.0-MK2018.09.17-SOCD9.6.0.tgz
```

The CPAK directory structure is created. See *1.3 CPAK directory structure* on page 1-12 for an overview of the structure of the CPAK.

2. Open and review the README.txt file located at the top of the CPAK directory structure:

```
$ cd R52-MP2-MC2-SysC-V10.0.0-CMS10.0.0-MK2018.09.17-SOCD9.6.0
$ ls
Applications ARM license_terms Makefile MODELS Readme_Debug_Memory_notes.txt
README.txt Scripts Systems
$ less README.txt
```

The README.txt file:

- Lists environment variables that are required to be set for this CPAK.
- Lists other requirements and dependencies specific to your CPAK.
- For pin-based CPAKs, states the application that the CPAK runs by default. See the Applications directory to determine all of the applications your CPAK includes. See 2.4 Run the CPAK on page 2-17 for instructions on running applications.
- Describes scripts included with your CPAK.

#### Next steps

Proceed to 2.3 Build the CPAK on page 2-16.

#### **Related information**

- 2.1 Download a CPAK from IP Exchange on page 2-14
- 1.3 CPAK directory structure on page 1-12

# 2.3 Build the CPAK

Build the CPAK executable.

#### Before you begin

Decompress the CPAK package file and review the README as described in 2.2 Decompress the CPAK package file on page 2-15.

#### Source the setup script and set required environment variables

— Note —

Setup scripts for C Shell and Bash are supported. Ensure you are in the correct environment.

1. In the CPAK Scripts directory, source the setup.sh or setup.csh script. You can do this by including the source command in a makefile, or from the command line:

```
$ cd Scripts/
$ ls
create_dat_file.sh setup.csh setup.sh vars.csh vars.sh
$ source setup.sh
Arm Cycle Model SystemC setup completed.
Setup complete.
$
```

2. If you are using a version of the Cycle Model Studio runtime other than the one included in the CPAK, set CARBON\_HOME. If you are using the version of the Cycle Model Studio runtime included in the CPAK, skip this step.

#### Build the CPAK executable

- 1. cd to the CPAK Systems directory.
- 2. Build the CPAK system executable (system\_test) by entering make:

```
$ cd Systems
$ make
-std=c++11 -I/home/CPAKs/v11/R52-MP2-MC2-SysC-Vmainline-CMSmk.snapshot-MKmainline-
SOCDmainline/ARM/CycleModels/Runtime/cm_sysc/mainline -I/home/sandbox/CPAKs/v11/R52-MP2-
MC2-SysC-Vmainline-CMSmk.snapshot-MKmainline-SOCDmainline/ARM/CycleModels/Runtime/cm_sysc/
mainline/include
.
.
$
```

#### Next steps

Proceed to 2.4 Run the CPAK on page 2-17.

#### **Related information**

• Chapter 5 Troubleshooting on page 5-33

## 2.4 Run the CPAK

Simulate with an application included with the CPAK.

#### Before you begin

- Build the CPAK executable as described in 2.3 Build the CPAK on page 2-16.
- Ensure that the environment variable ARMLMD\_LICENSE\_FILE is set to your license server; for example, export ARMLMD\_LICENSE\_FILE=port@host.

#### Set runtime environment variables and run the simulation

1. Source the setup script to set environment variables that are required at runtime:

```
$ source ../Scripts/setup.sh
Arm Cycle Model SystemC setup complete.
Setup complete.
```

- 2. From the Systems directory, simulate the CPAK application using the system\_test test bench:
- \$ ./system\_test -a ../Applications/hello\_world/armcc/elf/test.elf
- TLM-based CPAKs require you to specify the application to run using the -a or --application argument.
- For pin-based CPAKs, do not use -a or --application. Run ./system\_test to run the default application. The CPAK README.txt file lists the default application for pin-level CPAKs; see the Applications directory for additional applications provided with your CPAK.

See 4.2 Application loading on page 4-28 for more information about application loading.

#### Result

The test bench starts the simulation, and loads and runs the application specified by system\_test.cpp. Following is sample output from a TLM-based Cortex-R52 CPAK:

```
$ ./system_test -a ../Applications/hello_world/armcc/elf/test.elf
Starting Simulation
[kite_tarmac] skipping configuration file: kite_tarmac.cfg
[kite_tarmac] (KITE.g_dcls_cpu_container.g_near_cpu_group[0].u_cpu.u_noram.u_follower)
detected capture module (enabled)
[M] Constructing kite follower
[kite_tarmac] (KITE.g_dcls_cpu_container.g_near_cpu_group[0].u_cpu.u_noram.u_follower)
created filter 'DECODE' (kite_tarmac_decode)
[kite_tarmac] (KITE.g_dcls_cpu_container.g_near_cpu_group[0].u_cpu.u_noram.u_follower)
sending captured stream to 'DECODE'
[kite_tarmac] (KITE.g_dcls_cpu_container.g_near_cpu_group[1].u_cpu.u_noram.u_follower)
detected capture module (enabled)
[M] Constructing kite follower
[kite_tarmac] (KITE.g_dcls_cpu_container.g_near_cpu_group[1].u_cpu.u_noram.u_follower)
created filter 'DECODE' (kite_tarmac_decode)
[kite_tarmac] (KITE.g_dcls_cpu_container.g_near_cpu_group[1].u_cpu.u_noram.u_follower)
sending captured stream to 'DECODE'
[kite_tarmac] (KITE.g_dcls_cpu_container.g_near_cpu_group[0].u_cpu.u_noram.u_follower)
detected capture module (enabled)
 [M] Constructing kite follower
[kite_tarmac] (KITE.g_dcls_cpu_container.g_near_cpu_group[0].u_cpu.u_noram.u_follower)
created filter 'DECODE' (kite_tarmac_decode)
[kite_tarmac] (KITE.g_dcls_cpu_container.g_near_cpu_group[0].u_cpu.u_noram.u_follower)
sending captured stream to 'DECODE'
[kite_tarmac] (KITE.g_dcls_cpu_container.g_near_cpu_group[1].u_cpu.u_noram.u_follower)
detected capture module (enabled)
[M] Constructing kite follower
[kite_tarmac] (KITE.g_dcls_cpu_container.g_near_cpu_group[1].u_cpu.u_noram.u_follower)
created filter 'DECODE' (kite_tarmac_decode)
[kite_tarmac] (KITE.g_dcls_cpu_container.g_near_cpu_group[1].u_cpu.u_noram.u_follower)
sending captured stream to 'DECODE'
Starting Sim
UART0: Hello World!<0a>
UART1: Hello World!<0a>
UART2: Hello World!<0a>
UART3: Hello World!<0a>
UART0: My name is Kite<0a>
UART1: My name is Kite<0a>
UART2: My name is Kite<0a>
UART3: My name is Kite<0a>
```

```
UART0: I wish you a great day<0a>
UART1: I wish you a great day<0a>
UART2: I wish you a great day<0a>
UART3: I wish you a great day<0a>
UART0: ** TEST PASSED OK **<0a>
UART1: ** TEST PASSED OK **<0a>
UART1: ** TEST PASSED OK **<0a>
UART3: ** TEST PASSED OK **<0a>
UART3: ** TEST PASSED OK **<0a>
UART1: <04>
.
.
```

The simulation results show that the Hello World application ran successfully the four Cortex-R52 cores (output is sent through the UART model attached to each CPU). Simulation results also include performance monitoring data for each CPU (not shown in the example).

### Next steps

When your CPAK simulates properly, see 2.5 Next steps on page 2-19.

#### **Related information**

- Chapter 5 Troubleshooting on page 5-33
- 4.2 Application loading on page 4-28

# 2.5 Next steps

When your default CPAK is simulating properly, learn about and change its operation.

#### Review the processor model guide

The *SystemC Cycle Model User Guide* for the processor model in your CPAK describes the functionality of the model compared to the hardware.

The model guide includes instructions for viewing model parameters, enabling waveform dumping, resetting the model, and connecting to a debugger.

#### View the list of processor model parameters

The set of available parameters varies, depending on the type and functionality of the processor model. To list model parameters:

- Enter ./system\_test --list-params.
- View the modeL\_params.cfg file located in the directory CPAK/MODELS/CPU/gccversion/SystemC.

#### Modify the CPAK

You can change the CPAK to include different or additional models, make changes to the default application, or run the CPAK with a different application. See *Chapter 4 Modifying CPAKs* on page 4-23.

#### **Related information**

- *SystemC Cycle Model User Guide* for the CPU in your CPAK. This guide is located in MODELS/*CPU*/gccversion.
- Arm<sup>®</sup> Development Studio Getting Started Guide (101469).
- Arm<sup>®</sup> Development Studio User Guide (101470).

# Chapter 3 **Introduction to the makefiles**

This chapter summarizes the makefiles that are included in CPAKs and describes the available targets.

It contains the following section:

• 3.1 Makefiles included in the CPAK on page 3-21.

## 3.1 Makefiles included in the CPAK

This section explains what you need to know about makefiles included in the CPAK.

The CPAK directory includes the following makefiles:

#### /Systems makefile

The Makefile you will use most frequently when working with CPAKs is the Systems/Makefile. This is the command script for your build infrastructure. When you make a change to the CPAK, such as adding a model to your design or changing one model for another, rebuild the CPAK using this Makefile.

See 3.1.1 Make options for the CPAK makefile and Systems/makefile on page 3-21 for CPAK build, run, and simulation options.

#### **CPAK** makefile

You can use the Makefile at the top level of the CPAK to execute the Systems/Makefile. This top-level Makefile sets certain environment variables.

#### /MODELS makefiles

Each model in a CPAK system includes its own makefiles, located in MODELS/CPU\_name/gcc\_version/SystemC/makefile.

\_\_\_\_\_ Note \_\_\_\_\_

Do not modify the makefiles in the MODELS directories. If you are adding or replacing a model in the CPAK, see *Chapter 4 Modifying CPAKs* on page 4-23.

#### /Applications makefile

The Applications/Makefile defines the application that is launched by default when you run the CPAK simulation. Modify this Makefile if you want to simulate using a different application. Do not modify the initialization code contained in the Applications/Makefile.

This section contains the following subsection:

3.1.1 Make options for the CPAK makefile and Systems/makefile on page 3-21.

#### 3.1.1 Make options for the CPAK makefile and Systems/makefile

This section describes the available build, run, and simulation targets; targets that are available only in the top-level CPAK Makefile are noted.

Use the Systems/Makefile to rebuild the reference system after making modifications. This makefile includes the following available targets:

make all

Builds the system.

#### make app-setup [ APP=path ]

Sets up the application that the system uses during simulation. path is the path to the compiled application (.elf) file. This option is available only in the top-level CPAK makefile, not the Systems/makefile. See 4.2 Application loading on page 4-28 for information about application loading.

#### make clean

Removes all the binaries and object files.

#### make help

Prints all available targets. This option is available only in the top-level CPAK makefile, not the Systems/makefile.

#### make req

Prints out all the components and dependencies for the CPAK.

#### make run [ APP=path ] [ RUNLOG=file\_name ]

Runs the simulation. path is the path to the compiled application (.elf) file and file\_name is the name of the file for log output. If APP is not specified, it runs the default application or the one that was last set up using app-setup.

#### — Note —

Run this command only with TLM-based CPAKs, not with pin-based CPAKs. This command uses the -a flag as a means of passing in the application, and pin-based CPAKs do not accept the-a flag. See *4.2 Application loading* on page 4-28 for more information.

#### make system

Uses the CPAK test bench (system\_test.cpp) and the library files to generate the system\_test binary.

# Chapter 4 Modifying CPAKs

This chapter describes modifications you can make to SystemC CPAKs and how to rebuild the CPAK.

It contains the following sections:

- 4.1 CPAK modification use cases on page 4-24.
- *4.2 Application loading* on page 4-28.
- 4.3 CPAK test bench modifications on page 4-29.

# 4.1 CPAK modification use cases

This section provides use cases and instructions for CPAK modifications.

#### Prerequisites

- Before making changes to a CPAK, validate the operation of its default configuration as described in *Chapter 2 Building and running the default CPAK* on page 2-13.
- Review the *Cycle Model User Guide* for your IP for information about using the Cycle Models Configuration Tool. The Cycle Models Configuration Tool is a command-line utility included with the SystemC Cycle Model Runtime. This tool simplifies CPAK modifications by extracting required build and link options for models in a system, and flagging incompatibilities that may be present.

This section contains the following subsections:

- 4.1.1 Internal changes to a model in the default CPAK on page 4-24.
- 4.1.2 Changing the CPU used in the CPAK on page 4-24.
- 4.1.3 Changes to the composition of the CPAK on page 4-25.
- 4.1.4 Creating custom systems that include Arm<sup>®</sup> models on page 4-26.

#### 4.1.1 Internal changes to a model in the default CPAK

This use case describes making a change to a model that exists in the CPAK.

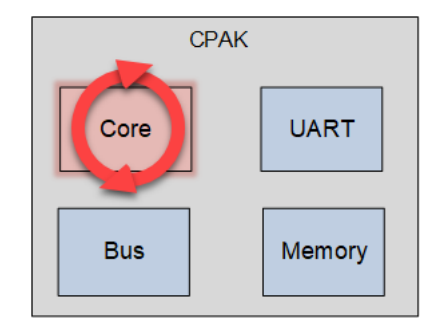

#### Figure 4-1 Change to existing model

You can make changes in the source files for models included in the default CPAK. For example, you might drive an additional input by commenting out a port binding in the CPAK MODELS/modeL/gcc\_version/SystemC/modeLResetImp.h file. In this case, ensure that you also drive the value of the port.

- 1. Make your modifications in MODELS/model/gcc\_version/SystemC/modelResetImp.h.
- 2. Rebuild the CPAK using the Systems/makefile.

See the SystemC Cycle Model User Guide for your IP for information about binding or tying ports.

#### **Related information**

• SystemC Cycle Model User Guide for the CPU in your CPAK. This guide is located in MODELS/CPU/gccversion

#### 4.1.2 Changing the CPU used in the CPAK

This use case describes replacing the CPU in a CPAK.

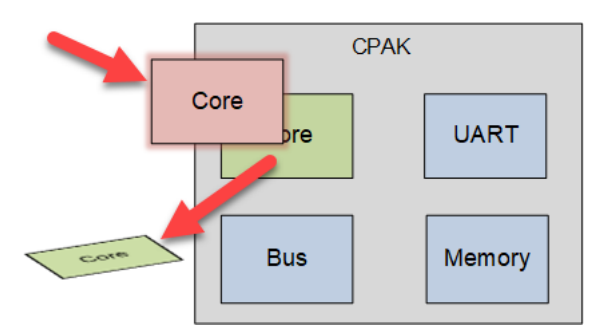

Figure 4-2 Changing the CPU

You can replace the CPU included in the CPAK by default with:

- a CPU of the same IP type, but with a different build configuration.
- a CPU of a different IP type.

To do so:

- 1. Build the new or revised CPU on IP Exchange.
- 2. Replace the existing CPU in the CPAK MODELS directory.
- 3. If the new CPU is of a different IP type than the original CPU, update the system\_test.cpp test bench to reference the header files, ports, and bindings of the new CPU.
- 4. In the Systems/makefile, update the COMP\_NAMES variable and the model directory to reflect the new model. To get the exact component name, run the Cycle Models Configuration tool with the --list argument and look at the Component Type: model: section. For example, in the following output, CortexR52 is the string to use in the COMP\_NAMES variable:

```
$ cm_config --list
Component Type: model:
CortexR52 mainline /home/CPAKs/R52-MP2-MC2-SysC/MODELS/
CortexR52_2CPU/gcc640/SystemC/.data/CortexR52.xml
CortexR52 mainline /home/CPAKs/R52-MP2-MC2-SysC/MODELS/
CortexR52_2CPU/gcc483/SystemC/.data/CortexR52.xml
cm_sysc_models mainline /home/CPAKs/R52-MP2-MC2-SysC/ARM/CycleModels/
Runtime/cm_sysc/mainline/etc/.data/cm_sysc_models.xml
Component Type: runtime:
.
```

For more information about the Cycle Models Configuration Tool, see the *SystemC Cycle Model User Guide* for the CPU model included in your CPAK.

5. Rebuild the CPAK using the Systems/makefile.

#### **Related information**

 SystemC Cycle Model User Guide for the CPU in your CPAK. This guide is located in MODELS/CPU/gccversion

#### 4.1.3 Changes to the composition of the CPAK

This use case describes changes to the models that make up a CPAK.

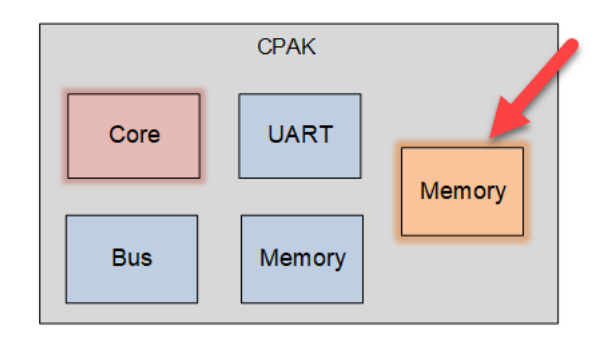

#### Figure 4-3 Adding a flash memory model to an existing CPAK

This section describes adding models to, or removing models from the CPAK platform; for example, adding a flash memory to the existing system.

- 1. If you are adding a model to the CPAK, add its directory to the CPAK/MODELS directory.
- 2. If you have removed a model from the CPAK, remove its corresponding directory from CPAK/ MODELS.
- 3. Update System\_test.cpp. This file defines the models included in the CPAK and their port bindings.
- 4. If the name of the model directory has changed, further modifications to the Systems/Makefile are required. Update the COMP\_NAMES variable to include models and directories you are adding, and exclude models and directories you are replacing. To get the exact component name, run the Cycle Models Configuration tool with the --list argument and look at the Component Type: model: section. For example, in the following output, CortexR52 is the string to use in the COMP\_NAMES variable:

```
$ cm_config --list
Component Type: model:
CortexR52 mainline /home/CPAKs/R52-MP2-MC2-SysC/MODELS/
CortexR52_2CPU/gcc640/SystemC/.data/CortexR52.xml
CortexR52 mainline /home/CPAKs/R52-MP2-MC2-SysC/MODELS/
CortexR52_2CPU/gcc483/SystemC/.data/CortexR52.xml
cm_sysc_models mainline /home/CPAKs/R52-MP2-MC2-SysC/ARM/CycleModels/
Runtime/cm_sysc/mainline/etc/.data/cm_sysc_models.xml
.
.
```

5. Rebuild the CPAK using the Systems/makefile.

#### **Related information**

 SystemC Cycle Model User Guide for the CPU in your CPAK. This guide is located in MODELS/CPU/gccversion

#### 4.1.4 Creating custom systems that include Arm<sup>®</sup> models

This use case describes adding an Arm model to a custom system.

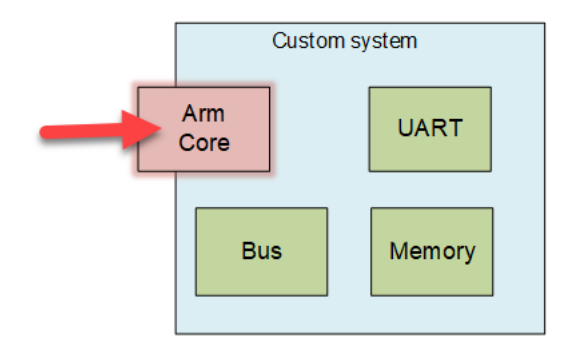

#### Figure 4-4 Adding an Arm CPU to a custom system

You can build your own, custom SystemC platform that includes a Cycle Model downloaded from Arm IP Exchange. Use the Cycle Models Configuration Tool, included in the SystemC Cycle Models Runtime, to extract its build options. See the *SystemC Cycle Model User Guide* for your IP for more information about the Cycle Models Configuration tool.

Contact Arm Support for more information.

#### **Related information**

• SystemC Cycle Model User Guide for the CPU in your CPAK. This guide is located in MODELS/CPU/gccversion

# 4.2 Application loading

This section describes what you need to know about loading applications for CPAK simulations.

Applications included with your CPAK are found in the CPAK Applications directory. Pin-level CPAKs and TLM-based CPAKs handle application loading differently.

#### **Pin-level CPAK application loading**

CPAKs implemented through pin-level connections use the memory-loading capabilities of the memory component included in the CPAK. The application to be loaded is determined by the contents of the .hex files in the CPAK Systems directory. These hex files are created using the create\_dat\_file.sh script located in the Scripts directory. The application is loaded into the CPAK upon initialization of the memory.

Alternate applications must be in .elf file format. To change the application used by the CPAK:

1. Run the create\_dat\_file.sh script on the new .elf file to create the required hex files.

2. Run system\_test.

- Note

See the README.txt file for more information about the application run by default.

Do not use the -a or --application command line arguments to specify applications for CPAKs with pin-level models. These arguments have no effect on pin-level CPAKs, and result in multiple warnings.

#### **TLM-based CPAK application loading**

The information in this section applies to TLM-based CPAKs that support debugging. These CPAKs use the standard SystemC framework to determine which application to load. This means that you must specify which application to load.

Specify the application on the command line using the -a or --application argument. For example:

\$ ./system\_test -a test.elf -S

## 4.3 CPAK test bench modifications

Each CPAK has its own test bench called system\_test.cpp, which is located in the Systems directory.

system\_test.cpp:

- Instantiates the models
- Defines the connections between models
- Initializes model parameters
- Provides simulation controls (start, stop, run, specific number of cycles, etc.)

To make changes to the CPAK system, alter the CPAK test bench. After altering the test bench, recompile the system. Models are recompiled automatically as part of the system-level recompile.

This section contains the following subsections:

- 4.3.1 Modifying the test bench for pin-level models on page 4-29.
- 4.3.2 Modifying the test bench for TLM models on page 4-31.

#### 4.3.1 Modifying the test bench for pin-level models

This section describes the areas of the CPAK test bench you might want to change.

\_\_\_\_\_ Note \_\_\_\_\_

See 4.2 Application loading on page 4-28 for information about how pin-level CPAKs handle application loading.

#### **Required includes**

The test bench contains the SystemC wrapper files for any models in the system, the corresponding reset module file for each model (for pin-level models only), and includes required by the Fast Models runtime. Ensure you add these files for any new models added to your system. Here is an example of the includes section of a CPAK test bench:

```
// Include the systemc wrapper files for the models
#include "libVIC400.systemc.h"
#include "libVIC400.systemc.h"
#include "libBP140.systemc.h"
                                                        // CortexR8 CPU
                                                         // NIC400 Interconnect
// BP140 Memory
#include "libBP140_TrickBox.systemc.h"
                                                       // BP140_TrickBox UART
// Include the reset modules for the above models (pin-level models only)
#include "CortexR8ResetModule.h'
#include "NIC400ResetModule.h"
#include "BP140ResetModule.h"
#include "BP140_TrickBoxResetModule.h"
#include "../perf_common.h"
#include <iostream>
#include <time.h>
// These includes are need by the SCX FastModel Runtime
#include <scx/scx.h>
#include <scx/scx_signal_sizer.h>
#include <scx simcontroller.cpp>
#include <scx scheduler mapping.cpp>
#include <scx_report_handler.cpp>
```

#### Initialization of the simulation environment and model instantiation

The sc\_main() section of the test bench must first initialize the SCX simulation environment. It must state clocking specifications, then instantiate all IP and reset models (for pin-level models only) for any models included in the system. For example:

```
int sc_main(int argc, char *argv[])
{
    // Debug initialization
    scx::scx_initialize("R8-SysC-Debug");
    // If you want to see messages about 'port not bound' change SC DO NOTHING to SC DISPLAY.
```

```
// If you want it to abort on a 'port not bound' error comment out the line below.
sc_report_handler::set_actions(SC_ID_COMPLETE_BINDING_,SC_ERROR,SC_DO_NOTHING);
// Clock Object
sc_clock clk("clk", 1, SC_NS, 0.5);
// Instantiate IP
CortexR8 core("cortexR8");
NIC400 nic400("NIC400");
BP140 bp140("BP140");
BP140_TrickBox bp140_trickbox("BP140_TrickBox");
ARM::Models::Cycle::ModelCortexR8::CortexR8ResetModule core_reset("core_reset");
ARM::Models::Cycle::ModelNIC400::NIC400ResetModule nic400_reset("nic400_reset");
ARM::Models::Cycle::ModelBP140::BP140@contextBP140_reset("bp140_reset");
ARM::Models::Cycle::ModelBP140::BP140_TrickBox::BP140_TrickBoxResetModule
bp140_trickbox_reset("bp140_trickbox_reset");
```

#### Signal bindings

The test bench specifies all signal bindings, including those for reset modules.

 Declare bindings using an sc\_signal call in the test bench file. The signal must be the same type and width as the two ports being connected. If the ports are the same type but different widths, use scx\_signal\_sizer instead of sc\_signal. For example:

```
scx::scx_signal_sizer<sc_uint<13>, sc_uint<16> >ARIDsignal1;
core.ARIDM0.bind(ARIDsignal);
nic400.arid_s_axi_64.bind(ARIDsignal);
```

• Signals must be bound to both ports. For example:

sc\_signal(bool) signal1; Inst1.port1.bind(signal1); sc\_signal(bool) signal2; Inst2.port1.bind(signal2);

#### **Clock bindings**

All models must be bound to the system clock; for example:

```
// Bind all the models to the system (cpu) clock
core.CLKIN.bind(cpu_clk);
mem.ACLK.bind(cpu_clk);
bus.mainclk.bind(cpu_clk);
uart.ACLK.bind(cpu_clk);
core_reset.clk.bind(cpu_clk);
bus_reset.clk.bind(cpu_clk);
bp140_reset.clk.bind(cpu_clk);
```

#### Functions to generate performance data

The following example shows the use of SCX API functions to specify PMU and Tarmac output. See the *SystemC Cycle Model User Guide* for the CPU in your CPAK for more information:

```
scx::scx_set_parameter("cortexR8_core.PMU_ENABLED",true);
scx::scx_set_parameter("cortexR8_core.TARMAC_ENABLED",true);
```

#### Parsing of command line arguments

The test bench calls the SCX scx\_parse\_and\_configure() function to parse any command line arguments used by the SCX runtime:

```
scx::scx_parse_and_configure(argc, argv);
```

#### **Simulation call**

To simulate the system, the test bench calls sc\_start():

sc\_start();

Specify all includes, initializations, bindings, functions, and command line options before sc\_start().

#### **Related information**

*SystemC Cycle Model User Guide* for the CPU in your CPAK. This guide is located in MODELS/*CPU*/gccversion.

#### 4.3.2 Modifying the test bench for TLM models

The sc\_main() function in the test bench has the same basic flow for both pin-level and TLM models. One difference is that the TLM models are connected using TLM sockets rather than pins. This section describes the TLM-specific instructions.

\_\_\_\_\_ Note \_\_\_\_\_

See the file libcomponent.tlm.h in your installation directory for socket names.

\_\_\_\_\_ Note \_\_\_\_

See 4.2 Application loading on page 4-28 for information about how TLM-based CPAKs handle application loading.

#### **Required includes**

The SystemC pin-level models are wrapped with TLM functionality. The test bench includes the SystemC wrapper files for any models included in the system, and includes required by the Fast Models runtime. Ensure you add these files for any new models added to your system. Here is an example of the includes section of a CPAK test bench:

```
// Include the systemc wrapper files for the models
#include "models/SimpleMem.h"
#include "models/SimpleFlash.h"
#include "models/SimpleFlashImp.h"
#include "models/SimpleBus.h"
#include "models/SimpleBus.h"
#include "models/ElfLoader.h"
#include "libCORTEXR8.tlm.h" // CPU
#include tlm_utils/simple_initiator_socket.h>
#include <iostream>
// These includes are need by the SCX FastModel Runtime
#include <scx/scx.h>
#include <scx_scheduler_mapping.cpp>
#include <scx_report_handler.cpp>
```

#### Initialization of the simulation environment and model instantiation

The sc\_main() section of the test bench must first initialize the SCX simulation environment. It states clocking specifications, then instantiates any models included in the system. Ensure you instantiate any new models added to your system. For example:

```
int sc_main(int argc, char *argv[])
{
    // Debug initialization
    scx::scx_initialize("R8-SysC");
    // If you want to see messages about 'port not bound' change SC_DO_NOTHING to SC_DISPLAY.
    // If you want it to abort on a 'port not bound' error comment out the line below.
    sc_report_handler::set_actions(SC_ID_COMPLETE_BINDING_,SC_ERROR,SC_DO_NOTHING);
    // Clock Object
    sc_clock cpu_clk("clk", 1, SC_NS, 0.5);
    ARM::Models::Cycle::ModelCortexR8::CortexR8Imp core("CortexR8");
    // Main Memory
```

```
ARM::Models::RAMBlock ram_block;
ARM::Models::SimpleMemConfig simple_mem_params;
simple_mem_params.delay = 1;
simple_mem_params.ram_block = &ram_block;
simple_mem_params.busWidthBits = 64;
ARM::Models::SimpleMem simple_mem("RAM", simple_mem_params);
ARM::Models::BasicUART uart("UART", std::cout, "UART: ");
// BUS & its Mappings
ARM::Models::SimpleBus bus("Interconnect", 1, 1, 64);
bus.addMap(0, 0, 0xFFFFFFF); // Main Memory
```

#### Port bindings

The test bench specifies all TLM port bindings. Signal bindings required for the system are also specified in this area. Specify any additional TLM port bindings and signal bindings in this area:

For information about signal bindings, clock bindings, performance data generation, command line arguments, and simulation calls, use the instructions in *4.3.1 Modifying the test bench for pin-level models* on page 4-29.

# Chapter 5 Troubleshooting

This chapter provides solutions for problems that may occur when working with CPAKs.

It contains the following sections:

- 5.1 carbon\_sc\_multiwrite\_signal.h build error on page 5-34.
- 5.2 Unrecognized command line option on page 5-35.
- 5.3 Licensing errors on page 5-36.
- 5.4 Bytes requested error when specifying application on page 5-37.

## 5.1 carbon\_sc\_multiwrite\_signal.h build error

Incorrectly set CARBON\_HOME environment variable results in fatal error.

#### Cause

When using a version of the Cycle Model Studio runtime other than the one included in the CPAK, the environment variable CARBON\_HOME defines the runtime location. When unset (this is the default for the CPAK), the Cycle Model Studio runtime included in the CPAK is used.

If CARBON\_HOME is set, it must be set to a Cycle Model Studio runtime installation, or full version of Cycle Model Studio, that is Version 11 or later. Otherwise, an error similar to the following may occur when building the CPAK:

```
../MODELS/CortexR52_2CPU/gcc483/SystemC/libCortexR52.systemc.h:19:48: fatal error: carbon/
carbon_sc_multiwrite_signal.h: No such file or directory
#include "carbon/carbon_sc_multiwrite_signal.h"
compilation terminated.
make: *** [system_test.o] Error 1
```

#### Solution

Either:

- Source the location of a Version 11.0 or later Cycle Model Studio runtime or Cycle Model Studio.
- Unset CARBON\_HOME to use the version of the Cycle Model Studio runtime included in the CPAK.

## 5.2 Unrecognized command line option

Running an unsupported GCC version results in the build error unrecognized command line option "-std=c++11".

#### Cause

Using an unsupported GCC version may result in a build error similar to the following:

```
cc1plus: error: unrecognized command line option "-std=c++11"
make: *** [system_test.o] Error 1
```

#### Solution

Check your GCC version against the supported versions listed in *1.2 System requirements and prerequisites* on page 1-11. In the following example, GCC 4.4.7 is unsupported and GCC 4.8.3 (a supported version) is sourced:

```
$ gcc --version
gcc (GCC) 4.4.7 20120313 (Red Hat 4.4.7-11)
Copyright (C) 2010 Free Software Foundation, Inc.
This is free software; see the source for copying conditions. There is NO
warranty; not even for MERCHANTABILITY or FITNESS FOR A PARTICULAR PURPOSE.
$ source /o/Linux64/etc/setup.sh
$ gcc --version
gcc (GCC) 4.8.3
Copyright (C) 2013 Free Software Foundation, Inc.
This is free software; see the source for copying conditions. There is NO
warranty; not even for MERCHANTABILITY or FITNESS FOR A PARTICULAR PURPOSE.
```

# 5.3 Licensing errors

A valid Arm Cycle Model runtime license is required to run CPAK simulations.

#### Cause

If a valid license is not available, an error similar to the following may occur when running the test bench simulation:

```
Checkout of CM_ARM_Runtime : No feature match. - checkout failed (nowait): Cannot find
license file.
The license files (or license server system network addresses) attempted are
listed below. Use LM_LICENSE_FILE to use a different license file,
or contact your software provider for a license file.
Feature: CM_ARM_Runtime
Filename: /license
License path: /license:
```

#### Solution

- Ensure that the environment variable ARMLMD\_LICENSE\_FILE is set to your license server; for example, export ARMLMD\_LICENSE\_FILE=port@host.
- Contact Arm Techical Support (support-esl@arm.com).

# 5.4 Bytes requested error when specifying application

Number of bytes requested error message occurs when starting a simulation and specifying an application.

#### Cause

When launching a simulation with a specified application, use the -a or --application flag only with TLM-based CPAKs. Using these flags with pin-level CPAKs results in an error similar to the following:

```
\ Number of bytes requested for write (1) does not match numbers of bytes reportedly written(0)
```

#### Solution

Specify the application according to the instructions in 4.2 Application loading on page 4-28.